#### OCCUPANCY BASED PRICING MIT EXCEL LEICHT GEMACHT

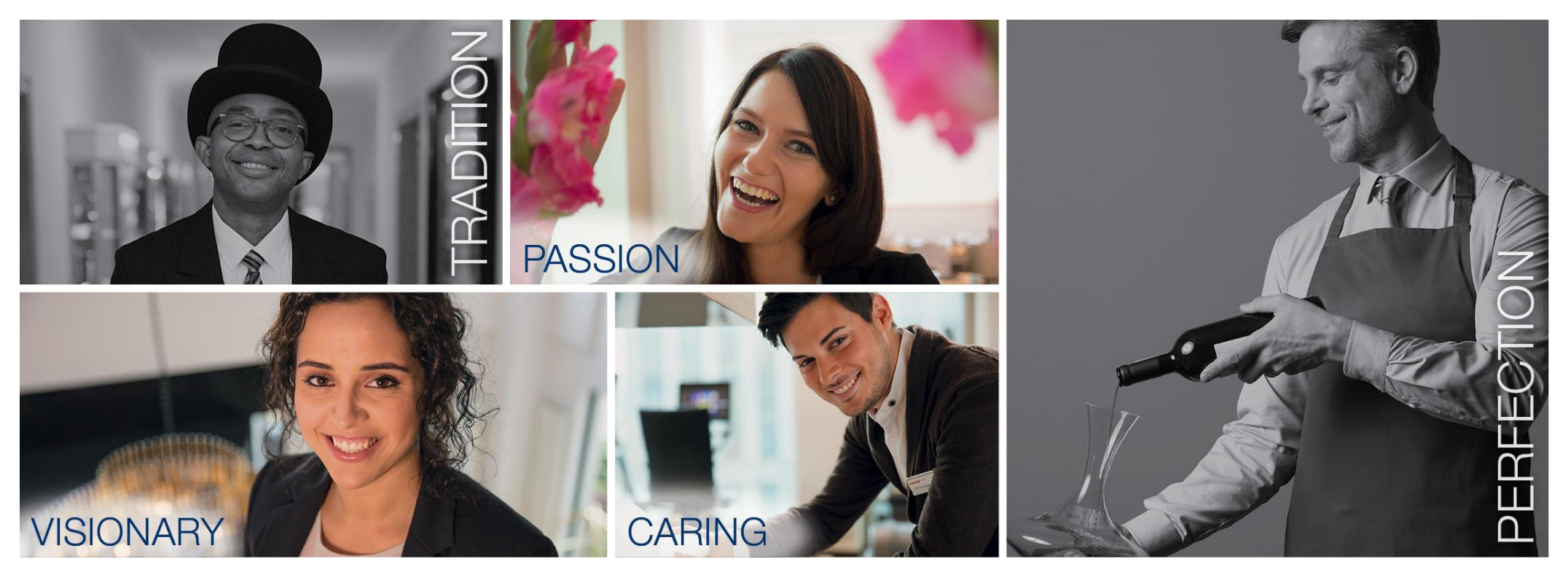

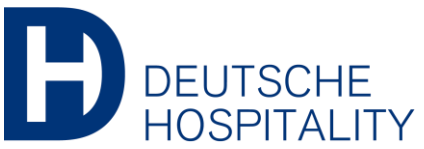

STEIGENBERGER HOTELS & RESORTS by STEIGENBERGER JAC Intercity Hotel Zleep HOTELS & RESORTS

www.deutschehospitality.com

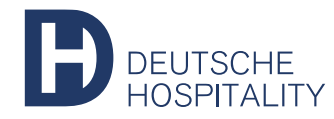

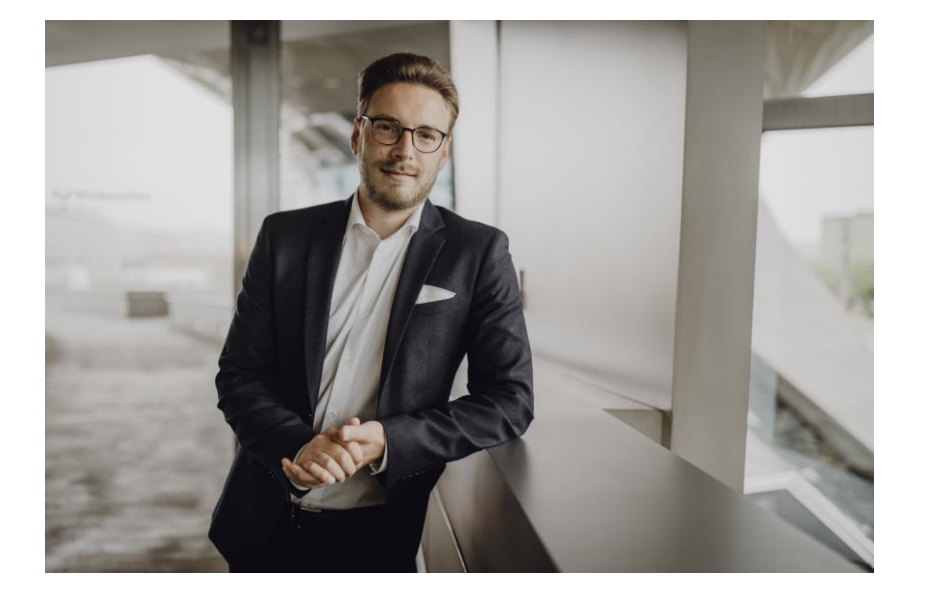

## WHO AM I?

#### **Bastian Däullary**

Senior Expert Revenue & Capacity Management at Deutsche Hospitality

HSMA Expert Revenue Management

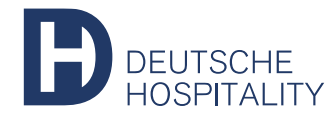

#### AGENDA

- 1 Data Base
- 2 Implementation of a Occupancy Based Pricing Structure
- 3 There comes the magic from

#### 4 Example

#### 5 Q&A

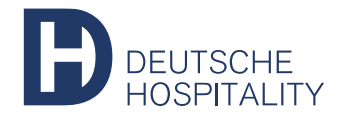

#### DATA BASE

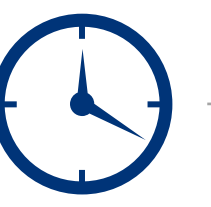

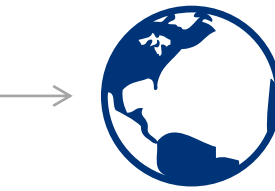

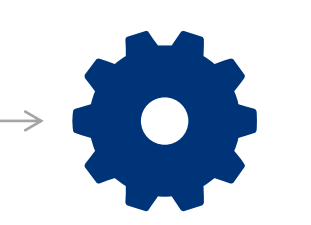

Daily Scheduler

Data Output

Update the numbers Magic

Implement a PMS daily scheduled report to extract OTB RN or actual Occupancy. Convert the Output to a MS Excel table format so that you are able to copy the relevant numbers. Past your output in the correct row.

And the rest of the work, Excel will do for you.

Happy Selling!

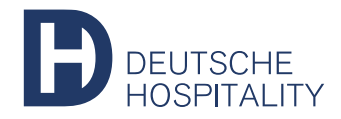

### IMPLEMENTATION OF A OCCUPANCY BASED STRUCTURE

| Total Inventor | Y      | 100     |       |  |  |  |  |  |  |
|----------------|--------|---------|-------|--|--|--|--|--|--|
| Hurdel Rate    | Occup  | Rate    |       |  |  |  |  |  |  |
|                | From   | То      | Nate  |  |  |  |  |  |  |
| 1              | 0,00%  | 25,00%  | 100€  |  |  |  |  |  |  |
| 2              | 25,01% | 50,00%  | 200€  |  |  |  |  |  |  |
| 3              | 50,01% | 75,00%  | 300€  |  |  |  |  |  |  |
| 4              | 75,01% | 100,00% | 400 € |  |  |  |  |  |  |

In that case we are working on a property with an inventory of 100 rooms, 4 "Hurdle Rates" based on a occupancy level with supplement of +100€ per hurdle.

| Total Inventor | ry         | 100         |       |  |  |  |  |  |  |
|----------------|------------|-------------|-------|--|--|--|--|--|--|
| Hurdel Rate    | Occup<br>= | ancy %<br>< | Rate  |  |  |  |  |  |  |
| 1              | 0,00%      | 25,00%      | 100€  |  |  |  |  |  |  |
| 2              | 25,01%     | 50,00%      | 200€  |  |  |  |  |  |  |
| 3              | 50,01%     | 75,00%      | 300 € |  |  |  |  |  |  |
| 4              | 75,01%     | 100,00%     | 400€  |  |  |  |  |  |  |

Change the wording "From" & "To" into a mathematical style which makes a calculation in Excel possible. That's means "=" & "<".

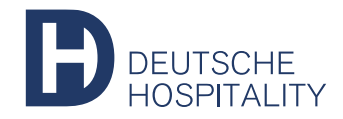

# =WEWNIMACSESO;5550;WENNIMACSES7;5557;WENNIMACSES3;558;WENNIMACSES3;558;WENNIMACSES3;558;WENNIMACSES3;5559;WENNIMACSES3;5559;WENNIMACSES3;559;WENNIMACSES3;559;WENNIMACSES3;59;WENNIMACSES3;59;WENNIMACSES3;59;WENNIMACSES3;59;WENNIMACSES3;59;WENNIMACSES3;59;WENNIMACSES3;59;WENNIMACSES3;59;WENNIMACSES3;59;WENNIMACSES3;59;WENNIMACS THERE COMES THE MAGIC FROM

| Total Inventory | 1      | 100     |        |  |  |  |  |  |  |  |
|-----------------|--------|---------|--------|--|--|--|--|--|--|--|
| Hurdel Rate     | Occup  | Rate    |        |  |  |  |  |  |  |  |
|                 | =      | <       | indite |  |  |  |  |  |  |  |
| 1               | 0,00%  | 25,00%  | 100€   |  |  |  |  |  |  |  |
| 2               | 25,01% | 50,00%  | 200€   |  |  |  |  |  |  |  |
| 3               | 50,01% | 75,00%  | 300€   |  |  |  |  |  |  |  |
| 4               | 75,01% | 100,00% | 400€   |  |  |  |  |  |  |  |

#### The Structure

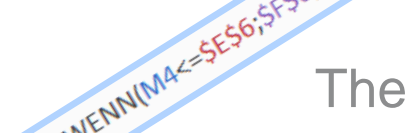

Your price structure to increase your room revenue with a strategy.

The "IF" function in Excel enables the logical comparison between a current value and an expected value.

| Date       | Day        | RN OTB | Occupancy | Raten   |
|------------|------------|--------|-----------|---------|
| 01.10.2021 | Freitag    | 80     | 80%       | 400,00€ |
| 02.10.2021 | Samstag    | 71     | 71%       | 300,00€ |
| 03.10.2021 | Sonntag    | 29     | 29%       | 200,00€ |
| 04.10.2021 | Montag     | 69     | 69%       | 300,00€ |
| 05.10.2021 | Dienstag   | 82     | 82%       | 400,00€ |
| 06.10.2021 | Mittwoch   | 76     | 76%       | 400,00€ |
| 07.10.2021 | Donnerstag | 55     | 55%       | 300,00€ |
| 08.10.2021 | Freitag    | 67     | 67%       | 300,00€ |
| 09.10.2021 | Samstag    | 71     | 71%       | 300,00€ |
| 10.10.2021 | Sonntag    | 24     | 24%       | 100,00€ |

#### **Occupancy Based Pricing**

You have implemented a fully flexible yielding strategy based on your occupancy

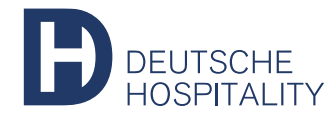

#### EXAMPLE

|                  |                |     |   |    | 20  |     |         |    |        | ОТВ     |        | PickUp    |   |         |       |             |
|------------------|----------------|-----|---|----|-----|-----|---------|----|--------|---------|--------|-----------|---|---------|-------|-------------|
| Date             |                |     |   |    |     |     |         |    | OCC %  | ADR net |        |           |   | ADR net |       | Revenue net |
| Do 01 Okt 20     |                | 127 | 0 | 93 | 38  | 81  | 99,00€  | 34 | 26,77% | 79,54€  | 21,29€ | 2.704,38€ | 0 |         | - €   | - €         |
| Fr 02 Okt 20     |                | 127 | 0 | 94 | 45  | 65  | 99,00€  | 33 | 25,98% | 81,96€  | 21,30€ | 2.704,56€ | 0 |         | - €   | - €         |
| Sa 03 Okt 20 Tag | d. dt. Einheit | 127 | 0 | 71 | 92  | 86  | 109,00€ | 56 | 44,09% | 79,26€  | 34,95€ | 4.438,65€ | 2 | 78,00€  | 4,00€ | 156,00€     |
| So 04 Okt 20     |                | 127 | 0 | 58 | 100 | 100 | 119,00€ | 69 | 54,33% | 76,99€  | 41,83€ | 5.312,49€ | 2 | 78,00€  | 4,00€ | 156,00€     |
| Mo 05 Okt 20     |                | 127 | 0 | 77 | 60  | 93  | 109,00€ | 50 | 39,37% | 80,78€  | 31,80€ | 4.038,91€ | 0 |         | - €   | - €         |
| Di 06 Okt 20     |                | 127 | 0 | 67 | 71  | 103 | 114,00€ | 60 | 47,24% | 80,63€  | 38,09€ | 4.837,86€ | 2 | 75,14€  | 3,85€ | 150,29€     |
| Mi 07 Okt 20     |                | 127 | 0 | 69 | 66  | 111 | 114,00€ | 58 | 45,67% | 80,69€  | 36,85€ | 4.680,18€ | 2 | 75,14€  | 3,85€ | 150,29€     |
| Do 08 Okt 20     |                | 127 | 0 | 84 | 45  | 113 | 104,00€ | 43 | 33,86% | 80,92€  | 27,40€ | 3.479,77€ | 2 | 75,14€  | 3,85€ | 150,29€     |
| Fr 09 Okt 20     |                | 127 | 0 | 86 | 75  | 80  | 104,00€ | 41 | 32,28% | 87,22€  | 28,16€ | 3.576,19€ | 0 |         | - €   | - €         |
| Sa 10 Okt 20     |                | 127 | 0 | 71 | 109 | 84  | 109,00€ | 56 | 44,09% | 88,14€  | 38,86€ | 4.935,81€ | 0 |         | - €   | - €         |
| So 11 Okt 20     |                | 127 | 0 | 93 | 51  | 63  | 99,00€  | 34 | 26,77% | 79,36€  | 21,25€ | 2.698,39€ | 0 |         | - €   | - €         |
| Mo 12 Okt 20     |                | 127 | 0 | 95 | 45  | 54  | 99,00€  | 32 | 25,20% | 83,17€  | 20,96€ | 2.661,51€ | 1 | 62,76€  | 1,61€ | 62,76€      |
| Di 13 Okt 20     |                | 127 | 0 | 97 | 42  | 52  | 99,00€  | 30 | 23,62% | 80,55€  | 19,03€ | 2.416,56€ | 1 | 62,76€  | 1,61€ | 62,76€      |
| Mi 14 Okt 20     |                | 127 | 0 | 97 | 37  | 57  | 99,00€  | 30 | 23,62% | 77,63€  | 18,34€ | 2.328,89€ | 1 | 62,76€  | 1,61€ | 62,76€      |
| Do 15 Okt 20     |                | 127 | 0 | 94 | 43  | 67  | 99,00€  | 33 | 25,98% | 78,71€  | 20.45€ | 2.597,56€ | 1 | 62,76€  | 1.61€ | 62.76€      |

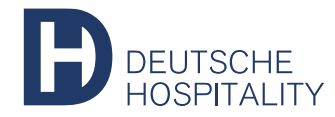

## THANK YOU FOR YOUR ATTENTION.

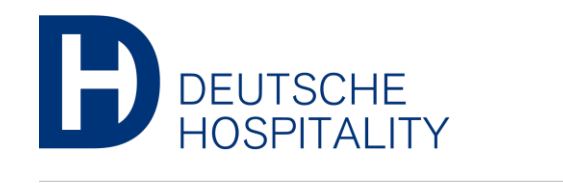

STEIGENBERGER HOTELS & RESORTS by STEIGENBERGER JAZ Intercity HOTELS

www.deutschehospitality.com